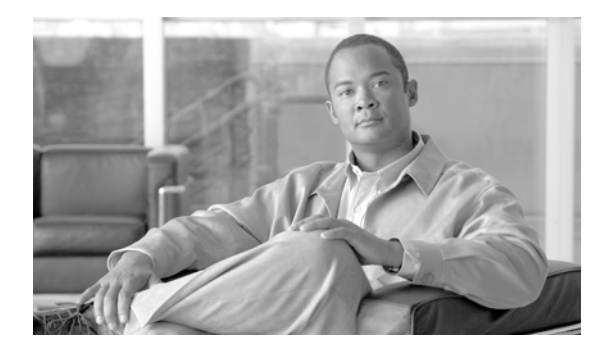

# снартек 10

# トラブルシューティング

この項では、Cisco Intercompany Media Engine サーバをトラブルシューティングする際に役立つツー ルについて説明します。Cisco Intercompany Media Engine 機能のトラブルシューティングに関する詳 細については、以下の URL を参照してください。

http://docwiki.cisco.com/wiki/Cisco\_Intercompany\_Media\_Engine

この項では、次のトピックについて取り上げます。

- 「システム履歴ログ」(P.10-1)
- 「監査ロギング」(P.10-4)
- 「netdump ユーティリティ」 (P.10-9)

# システム履歴ログ

このシステム履歴ログにより、初期システム インストール、システム アップグレード、Cisco オプ ション インストール、DRS バックアップと DRS 復元、バージョンの切り替え、リブート履歴などの 情報が一元的に管理され、これらの概要をすばやく取得できます。

この項では、次のトピックについて取り上げます。

- 「システム履歴ログの概要」(P.10-1)
- 「システム履歴ログのフィールド」(P.10-2)
- 「システム履歴ログへのアクセス」(P.10-3)

### システム履歴ログの概要

ſ

システム履歴ログはシンプルな ASCII ファイル (system-history.log) で、データはデータベースでは 管理されません。このログは過度にサイズが大きくなることがないため、システム履歴ファイルのロー テーションは行われません。

システム履歴ログは、以下の機能を提供します。

- サーバ上の初期ソフトウェア インストールをログに記録します。
- すべてのソフトウェア アップグレード (Cisco オプション ファイルおよびパッチ)の成功、失敗、 またはキャンセルをログに記録します。
- 実行されたすべての DRS のバックアップおよび復元をログに記録します。
- CLI または GUI によって発行されるバージョンの切り替えの呼び出しをすべてログに記録します。

- CLI または GUI によって発行される再起動とシャットダウンの呼び出しをすべてログに記録します。
- システムのすべてのブートをログに記録します。ブートは、再起動エントリまたはシャットダウン エントリと関連しない場合、手動によるリブート、電源の再投入、またはカーネルパニックの結 果として生じます。
- 初期インストールから、または機能が使用可能になってからのシステム履歴を収めた単一ファイル を管理します。
- インストールフォルダに存在します。file コマンドを使用して CLI から、または Real Time Monitoring Tool (RTMT; リアルタイム監視ツール)からログにアクセスできます。

# システム履歴ログのフィールド

ログには、製品名、製品バージョン、カーネルイメージなどの情報を格納する一般的なヘッダーが表示されます。以下に例を示します。

\_\_\_\_\_

Product Name - Cisco Intercompany Media Engine

Product Version - 8.0.0.30671-1

Kernel Image - 2.6.9-78.EL

\_\_\_\_\_

各システム履歴ログ エントリには、以下のフィールドが含まれます。

timestamp userid action description start/result

システム履歴ログフィールドには、以下の値が含まれます。

- timestamp: サーバ上のローカル時刻と日付を mm/dd/yyyy hh:mm:ss という形式で表示します。
- userid:アクションを起動したユーザのユーザ名を表示します。
- action:以下のアクションのいずれか1つを表示します。
  - インストール
  - アップグレード
  - Cisco オプションインストール
  - バージョンの切り替え
  - システム再起動
  - シャットダウン
  - ブート
  - DRS バックアップ
  - DRS 復元
- description:以下のメッセージのいずれか1つを表示します。
  - Version:基本インストール アクションおよびアップグレード アクションに関する表示です。
  - Cisco Option file name: Cisco オプション インストール アクションに関する表示です。
  - Timestamp: DRS バックアップ アクションおよび DRS 復元アクションに関する表示です。
  - Active version to inactive version: バージョンの切り替えアクションに関する表示です。
  - Active version:システム再起動アクション、シャットダウンアクション、およびブートアクションに関する表示です。

- result:以下の結果を表示します。
  - 開始
  - 成功または失敗
  - キャンセル

#### 例

例1にシステム履歴ログのサンプルを示します。

#### 例 1 システム履歴ログ

Product Name - Cisco Intercompany Media Engine Product Version - 8.0.0.30671-1 Kernel Image -2.6.9-78.EL 08/28/2009 10:40:34 | root: Install 8.0.0.30671-1 Start 08/28/2009 10:58:03 | root: Boot 8.0.0.30671-1 Start 08/28/2009 11:02:47 | root: Install 8.0.0.30671-1 Success 08/28/2009 11:02:47 | root: Boot 8.0.0.30671-1 Start 08/28/2009 13:33:48 | root: Cisco Option Install ciscoime.proxy\_commands.cop Start 08/28/2009 13:34:18 | root: Cisco Option Install ciscoime.proxy\_commands.cop Success 09/07/2009 23:44:43 | root: Upgrade 8.0.0.30600-103 Start 09/07/2009 23:56:48 | root: Upgrade 8.0.0.30600-103 Success 09/07/2009 23:57:06 | root: Switch Version 8.0.0.30671-1 to 8.0.0.30600-103 Start 09/07/2009 23:57:52 | root: Switch Version 8.0.0.30671-1 to 8.0.0.30600-103 Success 09/07/2009 23:57:52 | root: Restart 8.0.0.30600-103 Start 09/08/2009 00:00:36 | root: Boot 8.0.0.30600-103 Start 09/17/2009 12:40:38 | root: Upgrade 8.0.0.96000-2 Start 09/17/2009 12:52:54 | root: Upgrade 8.0.0.96000-2 Success 09/17/2009 12:53:11 | root: Switch Version 8.0.0.30600-103 to 8.0.0.96000-2 Start 09/17/2009 12:53:55 | root: Switch Version 8.0.0.30600-103 to 8.0.0.96000-2 Success 09/17/2009 12:53:55 | root: Restart 8.0.0.96000-2 Start 09/17/2009 12:56:27 | root: Boot 8.0.0.96000-2 Start 09/17/2009 13:29:47 | root: Switch Version 8.0.0.96000-2 to 8.0.0.30600-103 Start 09/17/2009 13:30:34 | root: Switch Version 8.0.0.96000-2 to 8.0.0.30600-103 Success 09/17/2009 13:30:34 | root: Restart 8.0.0.30600-103 Start 09/17/2009 13:33:06 | root: Boot 8.0.0.30600-103 Start 09/17/2009 14:22:20 | root: Upgrade 8.0.0.30600-9003 Start 09/17/2009 14:33:30 | root: Upgrade 8.0.0.30600-9003 Success 09/17/2009 14:33:48 | root: Switch Version 8.0.0.30600-103 to 8.0.0.30600-9003 Start 09/17/2009 14:34:33 | root: Switch Version 8.0.0.30600-103 to 8.0.0.30600-9003 Success 09/17/2009 14:34:33 | root: Restart 8.0.0.30600-9003 Start 09/17/2009 14:37:03 | root: Boot 8.0.0.30600-9003 Start

### システム履歴ログへのアクセス

CLI または RTMT のいずれかを使用して、システム履歴ログにアクセスできます。

### CLI の使用

ſ

CLI file コマンドを使用して、システム履歴ログにアクセスできます。以下に例を示します。

- file view install system-history.log
- file get install system-history.log

CLI file コマンドの詳細については、『Cisco Intercompany Media Engine Command Line Interface Reference Guide』を参照してください。

### RTMT の使用

RTMT を使用して、システム履歴ログにアクセスできます。[Trace & Log Central] タブから [インス トールログの収集 (Collect Install Logs)] を選択します。

**RTMT**の使用方法の詳細については、『*Cisco Unified Real-Time Monitoring Tool Administration Guide*』を参照してください。

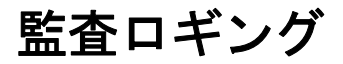

一元化された監査ロギングにより、Cisco Intercompany Media Engine システムへの設定変更を監査用 の別のログ ファイルに記録できます。監査イベントとは、ログの記録が必要なすべてのイベントを表 します。以下の Cisco Intercompany Media Engine システム コンポーネントは監査イベントを生成しま す。

- Real-Time Monitoring Tool
- Cisco Unified Communications オペレーティング システム
- コマンドラインインターフェイス
- リモート サポート アカウント有効化 (テクニカル サポート チームによって発行される CLI コマンド)

以下に、監査イベントの例を示します。

10:39:28.787 | UserID:Administrator ClientAddress:10.194.109.32 Severity:6 EventType: CLICommand ResourceAccessed: GenericCLI EventStatus: Success CompulsoryEvent: No AuditCategory: AdministrativeEvent ComponentID: CLI AuditDetails: CLI Command-> utils ime license file install IME20091020095547801\_node32.lic App ID:Command Line Cluster ID: Node ID: node32

監査イベントに関する情報が記録される監査ログは、共通パーティションで書き込まれます。Log Partition Monitor (LPM)を使用して、トレースファイルと同様、必要に応じてこれらの監査ログの 消去を管理します。デフォルトでは、LPM は監査ログを消去しますが、監査ユーザは Cisco Intercompany Media Engine Command Line Interface (CLI; コマンド ライン インターフェイス)から この設定を変更できます。LPM は、共通パーティションのディスク使用量がしきい値を超えたときに アラートを送信します。ただし、このアラートには、監査ログまたはトレースファイルのどちらのた めにディスクがいっぱいになったかを示す情報は含まれていません。

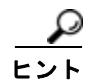

Cisco Audit Event Service は、監査ロギングをサポートしています。監査ログが記録されていない場合、CLI (utils service stop Cisco Audit Event Service および utils service start Cisco Audit Event Service) を使用してこのサービスを停止および開始します。

Real-Time Monitoring Tool の [Trace & Log Central] から、すべての監査ログの収集、表示、および削除が行えます。RTMT の [Trace & Log Central] で監査ログにアクセスします。[システム(System)] > [リアルタイムトレース(Real Time trace)] > [監査ログ(Audit Logs)] > [ノード(Nodes)] と進みます。 ノードを選択した後、別ウィンドウが表示されたら、[システム(System)] > [Cisco 監査ログ(Cisco Audit Logs)] を選択します。

以下のタイプの監査ログが RTMT に表示されます。

- 「アプリケーション ログ」(P.10-5)
- 「オペレーティング システム ログ」(P.10-5)
- 「リモート サポート アカウント有効化のログ」(P.10-6)

### アプリケーション ログ

RTMT の AuditApp フォルダに表示されるアプリケーション監査ログは、Cisco Unified Communications Manager の管理、Cisco Unified サービスアビリティ、CLI、および Real-Time Monitoring Tool (RTMT; リアルタイム監視ツール)の設定変更を行います。

デフォルトでは、アプリケーション ログは有効ですが、CLI set auditlog status コマンドを使用して監 査ロギングを無効にできます。監査ログが無効になると、監査ログ ファイルは新規で作成されなくな ります。

Cisco Unified Communications Manager は、設定された最大ファイル サイズに達するまで、1 つのア プリケーション監査ログ ファイルを使用します。最大ファイル サイズに達すると、そのファイルを閉 じ、新規アプリケーション監査ログ ファイルを作成します。システムでログ ファイルのローテーショ ンが指定されている場合、Cisco Unified Communications Manager は設定されている数のファイルを 保存します。ロギング イベントの一部は、RTMT SyslogViewer を使用して表示できます。

以下の Cisco Unified サービスアビリティのイベントは、ログに記録されます。

- [サービスアビリティ (Serviceability)] ウィンドウからのサービスのアクティブ化、非アクティブ 化、開始、または停止。
- トレース設定およびアラーム設定での変更。
- **SNMP** 設定での変更。

RTMT は、監査イベント アラームを使用する以下のイベントをログに記録します。

- アラート設定。
- アラートー時停止。
- 電子メール設定。
- ノードアラートステータスの設定。
- アラート追加。
- アラートアクションの追加。
- アラートのクリア。
- アラートの有効化。
- アラートアクションの削除。
- アラートの削除。

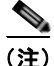

ſ

 監査ログは、コマンドの実行が許可されていない場合でも、CLI コマンドを正常にログに記録します。 たとえば、次の操作は、ブートストラップ サーバでのみ許可されています。 admin:set ime dht global storagequota 1 上記のコマンドが他のサーバで実行されると、ユーザは「このコマンドの実行はブートストラップサー バでのみ許可されています(This command is only allowed to be run on a bootstrap server)」というメッ セージを受け取りますが、監査ログは CLI コマンドを status=Success でログに記録します。

### オペレーティング システム ログ

RTMT の vos フォルダに表示されるオペレーティング システム監査ログは、オペレーティング システムによってトリガーされるイベントを記録します。デフォルトでは、有効ではありません。utils auditd CLI コマンドによって、このイベントに関するステータスの有効化、無効化、または付与が行われます。

CLI で監査が有効になるまで、RTMT の vos フォルダには表示されません。

### リモート サポート アカウント有効化のログ

**RTMT** の vos フォルダに表示されるリモート サポート アカウント有効化の監査ログは、テクニカル サポート チームによって発行される CLI コマンドを記録します。ユーザはこのログを設定できません。 このログは、テクニカル サポート チームによってリモート サポート アカウントが有効なときのみ、作成されます。

# 監査ロギングの設定

Γ

表 10-1 に、Cisco Intercompany Media Engine サーバで SNMP ユーザを操作するために必要なコマンドを示します。

### 表 10-1 監査ロギング設定チェックリスト

| 設定手順   |                                                                                                    | 関連する手順と項目                                                                                                    |
|--------|----------------------------------------------------------------------------------------------------|----------------------------------------------------------------------------------------------------|
| ステップ 1 | オペレーティング システム監査ログを有効にしま<br>す。RTMT からシステムの監査ログ ファイルを取得<br>できます。<br>ヒント オペレーティング システム監査ログのス<br>テータスを確認するには、utils auditd<br>status CLI コマンドを入力します。                                                                                                    | utils auditd <i>status</i><br>ここで、<br><i>status</i> は enable または disable です。                                         |
| ステップ 2 | 監査ロギングを有効にします。RTMT からシステム<br>の監査ログ ファイルを取得できます。<br>ヒント 監査ログのステータスを確認するには、<br>show auditlog CLI コマンドを入力します。                                                                                                    | set auditlog status<br><i>status</i> パラメータを入力するよう求めるプロンプトが表<br>示されます。ここで、<br><i>status</i> は enable または disable です。  |
| ステップ 3 | ステータスの消去を設定します。<br>Log Partition Monitor (LPM) は、[消去の有効化<br>(Enable Purging)] オプションを確認し、監査ログを<br>消去するかどうかを識別します。消去が有効な場合、<br>共通パーティションのディスク使用量が最高水準値<br>を超えると、LPM は RTMT 内のすべての監査ログ<br>ファイルを消去します。ただし、チェックボックス<br>をオフにすることで、消去を無効にできます。<br>消去が無効な場合、ディスクがいっぱいになるまで、<br>監査ログの数は増加します。このアクションは、シ<br>ステムに障害が発生する原因になる可能性がありま<br>す。<br>この消去オプションは、監査ログがあるパーティ<br>ションがアクティブかどうかに応じて指定できます。<br>監査ログが非アクティブなパーティションにある場<br>合、ディスク使用量が最高水準値を超えたときに、<br>それらの監査ログを消去します。<br>RTMT の [Trace & Log Central] > [監査ログ(Audit<br>Logs)] を選択して、監査ログにアクセスできます。 | set auditlog purging<br><i>status</i> パラメータを入力するよう求めるプロンプトが表<br>示されます。ここで、<br><i>status</i> は enable または disable です。 |

### 表 10-1 監査ロギング設定チェックリスト (続き)

| 設定手順   |                                                                                                    | 関連する手順と項目                                                                                                    |
|--------|----------------------------------------------------------------------------------------------------|----------------------------------------------------------------------------------------------------|
| ステップ 4 | ログ ローテーション ステータスを設定します。                                                                                                    | set auditlogrotation                                                                                                    |
|        | システムは、このオプションを読み込み、監査ログ<br>ファイルをローテーションする必要があるか、また<br>は新規ファイルを作成し続ける必要があるかを識別<br>します。ファイルの最大数は、5000を超えて指定で<br>きません。[ローテーションの有効化(Enable<br>Rotation)]オプションが有効な場合、ファイルの最<br>大数に達すると、システムは最も古い監査ログファ<br>イルから上書きを開始します。 | <i>status</i> パラメータを入力するよう求めるプロンプトが表示されます。ここで、<br><i>status</i> は enable または disable です。                                                                                                    |
|        | <b>ヒント</b> ローテーションが無効な場合、監査ログは[<br>ファイルの最大数(Maximum No. of Files)]<br>設定 を無視します。                                                                                                    |                                                                                                    |
| ステップ 5 | ファイルの最大数を設定します。                                                                                                    | set auditlog maxnumfiles                                                                                                    |
|        | ログに含めるファイルの最大数を入力します。[ファ<br>イルの最大数(Maximum No. of Files)] 設定に入力し<br>た値が、[ログローテーション時に削除されるファイ<br>ル数(No. of Files Deleted on Log Rotation)] 設定に<br>入力した値より 大きいことを確認してください。                                            | filecount パラメータを入力するよう求めるプロンプト<br>が表示されます。ここで、<br>filecount は 1 ~ 10000 の範囲です。                                                                                                    |
| ステップ 6 | 最大ファイル サイズを設定します。                                                                                                    | set auditlog maxfilesize                                                                                                    |
|        |                                                                                                    | size パラメータを入力するよう求めるプロンプトが表示されます。ここで、 size は 1 ~ 10 の範囲です。                                                                                                    |
| ステップ 7 | 監査ログ リモート Syslog 重大度レベルを設定しま                                                                                                    | set auditlog remotesyslogseverity                                                                                                    |
|        | す。<br>                                                                                                    | <i>severity</i> パラメータを入力するよう求めるプロンプトが<br>表示されます。ここで、<br><i>severity</i> は 「緊急(Emergency)」、「アラート<br>(Alert)」、「重要(Critical)」、「エラー(Error)」、「警<br>告(Warning)」、「通知(Notice)」、「情報<br>(Informational)」、または「デバッグ(Debug)」の<br>いずれかです。 |
| ステップ 8 | リモート Syslog サーバ名を入力します。                                                                                                    | set auditlog remotesyslogserver                                                                                                    |
|        |                                                                                                    | servername パラメータを入力するよう求めるプロンプ<br>トが表示されます。ここで、<br>servername は、リモート Syslog サーバの有効なホ                                                                                                    |
|        |                                                                                                    | スト名です。                                                                                                    |

# netdump ユーティリティ

netdump ユーティリティを使用して、データおよびメモリ クラッシュ ダンプ ログをネットワーク上の 1 台のサーバから別のサーバに送信できます。netdump クライアントとして設定されたサーバは、ク ラッシュ ログを netdump サーバとして設定されたサーバに送信します。ログ ファイルは、netdump サーバのクラッシュ ディレクトリに送信されます。

Cisco Unified Communications Manager クラスタでは、少なくとも 2 つのノードを netdump サーバと して設定する必要があります。そうすることで、最初のノードも後続のノードも、相互にクラッシュ ダンプ ログを送信できます。

たとえば、クラスタに3台のサーバ(1台のプライマリ(最初の)ノードと2台の後続ノード)がある 場合、最初のノードと後続ノード#1を netdump サーバとして設定できます。また、最初のノードを後 続ノード#1の netdump クライアントとして設定し、後続のすべてのノードを最初のノードの netdump クライアントとして設定できます。最初のノードがクラッシュした場合、最初のノードは netdump を 後続ノード#1に送信します。後続ノードのいずれかがクラッシュした場合、そのノードは netdump を 最初のノードに送信します。

**Cisco Unified Communications Manager** サーバを netdump サーバとして設定する代わりに、外部の netdump サーバを使用することもできます。外部 netdump サーバの設定の詳細については、TAC にお 問い合わせください。

(注)

Cisco は、Cisco Unified Communications Manager をインストールした後に netdump ユーティリティ を設定して、トラブルシューティングに役立てることをお勧めします。設定をまだ行っていない場合、 サポートされているアプライアンス リリースから Cisco Unified Communications Manager をアップグ レードする前に、この netdump ユーティリティを設定してください。

netdump のサーバおよびクライアントを設定するには、次のセクションで説明されるように、Cisco Unified Communications オペレーティング システムを使用可能にする Command Line Interface (CLI; コマンド ライン インターフェイス)を使用します。

- 「netdump サーバの設定」(P.10-9)
- 「netdump クライアントの設定」(P.10-10)
- 「netdump サーバが収集するファイルでの作業」(P.10-10)
- 「netdump ステータスの監視」(P.10-10)

### netdump サーバの設定

ſ

netdump サーバとしてノードを設定するには、以下の手順を使用します。

### 手順

| 『Command Line Interface Reference Guide for Cisco Unifed Communications Solutions』で説明されて<br>いるように、netdump サーバとして設定するノード上で、CLI セッションを開始します。 |  |
|----------------------------------------------------------------------------------------------------|--|
| utils netdump server start コマンドを実行します。                                                                                                    |  |
| netdump サーバのステータスを表示するには、utils netdump server status コマンドを実行します。                                                                           |  |
| 「netdump クライアントの設定」(P.10-10) で説明されるように、netdump クライアントを設定します。                                                                               |  |
|                                                                                                    |  |

## netdump クライアントの設定

netdump クライアントとしてノードを設定するには、以下の手順を使用します。

### 手順

- **ステップ1** 『Command Line Interface Reference Guide for Cisco Unifed Communications Solutions』で説明されて いるように、netdump クライアントとして設定するノード上で、CLI セッションを開始します。
- **ステップ 2** utils netdump client start *ip-address-of-netdump-server* コマンドを実行します。
- **ステップ3** utils netdump server add-client *ip-address-of-netdump-client* を実行します。netdump クライアントとして設定する各ノードに対して、このコマンドを繰り返し実行します。

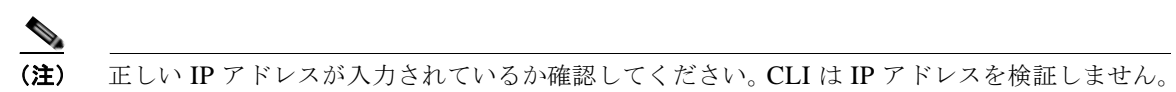

**ステップ 4** netdump クライアントのステータスを表示するには、utils netdump client status コマンドを実行します。

### netdump サーバが収集するファイルでの作業

netdump サーバからクラッシュ情報を表示するには、Real-Time Monitoring Tool または Command Line Interface (CLI; コマンド ライン インターフェイス)を使用します。Real-Time Monitoring Tool を使用して netdump ログを収集するには、[Trace & Log Central] で [ファイルの収集 (Collect Files)] オプションを選択します。[システムサービス/アプリケーションの選択 (Select System Services/Applications)] タブで、[Netdump ログ (Netdump logs)] チェックボックスを選択します。 Real-Time Monitoring Tool を使用するファイルの収集の詳細については、『Cisco Unified Real Time Monitoring Tool Administration Guide』を参照してください。

CLI を使用して netdump ログを収集するには、クラッシュ ディレクトリにあるファイルに「file」CLI コマンドを実行します。ログのファイル名は、netdump クライアントの IP アドレスで始まり、末尾に ファイルの作成日が付きます。file コマンドの詳細については、『Command Line Interface Reference Guide for Cisco Unifed Communications Solutions』を参照してください。

# netdump ステータスの監視

**Real-Time Monitoring Tool**の SyslogSearchStringFound アラートを設定して、netdump ステータスを 監視できます。以下の手順を使用して、適切なアラートを設定してください。

#### 手順

ステップ1 Real-Time Monitoring Tool のクイック起動チャネルから、[ツール(Tools)] > [Alert Central] を選択します。
 ステップ2 [SyslogStringMatchFound] アラートを右クリックし、[アラート/プロパティの設定(Set Alert/Properties)] を選択します。
 ステップ3 [次へ(Next)] を 3 回クリックします。

Γ

ステップ 4 [SysLog アラート(SysLog Alert)] ウィンドウで、[追加(Add)] ボタンをクリックします。[検索文字列の追加(Add Search String)] ダイアログボックスが表示されたら、「netdump: failed」を入力し、[追加(Add)] をクリックします。次に、[次へ(Next)] をクリックします。

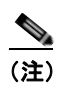

大文字/小文字および構文が完全に一致していることを確認してください。

ステップ5 [電子メール通知(Email Notification)] ウィンドウで、適切なトリガー アラート アクションを選択して、任意のユーザ定義の電子メール テキストを入力し、[保存(Save)] をクリックします。

netdump ユーティリティ

1